# SAFRAN Ver.7.0

- 製 作 大成建設株式会社
- 用 途 任意平面骨組みの応力解析およびS造、RC造、木造の断面算定を行います。
- 内容・特徴 ① データ作成
  - ・ エクセル形式の表入力でデータを作成します。
  - ・ 荷重データは、SI 単位または工学単位(従来単位)で入力できます。
  - ・ 節点支持条件として、バネ支持、傾斜ローラが扱えます。
  - ・ 節点データ、部材データ作成時は、いつでも架構図を表示できるのでデータの作成ミスを瞬時に確認、修正できます。3Dモデル表示が可能です。
  - ・ H 鋼、BOX 鋼、PIPE 鋼、溝形鋼、山形鋼の鋼材テーブルおよび木材テーブルを利用することができます。断面入力画面で、鋼材テーブル、木材テーブルから選択入力できます。
  - 2 荷重
    - ・ 扱える荷重は、以下のものです。
      - 節点荷重、強制変位荷重 要素荷重(等分布荷重、スラブ荷重、温度荷重) CMQの直接入力
  - ③ 解析
    - ・ 任意平面骨組解析、格子梁解析、同一変形条件付き平面骨組解析を行うことができます。
    - ・ 部材の軸方向変形、曲げ変形、剛域およびせん断変形を扱うことができます。
    - ・ S造断面算定、RC造断面算定、木造(トラス部材)断面算定を行うことができます。
  - ④ 結果出力
    - ・ 境界条件は、全て異なるマークで確認できます。
    - ・ 変位図、モーメント図、せん断力図を表示できます。
    - ・ 各図は画面上で、拡大、縮小が可能です。
    - ・ 解析結果の出力は、SI 単位または工学単位(従来単位)で印刷できます。
  - ⑤ S造断面算定
    - ・ 解析結果と無関係に軸力を設定できます。
    - ・ 端部、中央の区別、端部におけるウェブの無視、継手のボルト穴欠損を指定できます。
    - ・ 端部の溶接強度の指定、端部の溶接部の検討(スカラップを考慮)ができます。
    - 許容応力度に対する判定値を5段階に色分けしてモデル図に表示できます。視覚的に、危険断面、非経済的な断面を判定できます。
  - ⑥ R C造断面算定
    - ・ 荷重ケース毎に、割増係数を乗じることができます。
    - ・ せん断設計では、耐震設計、各ルートに適合する様にスラブ筋・メカニズム時の軸力を考慮した芯、 およびフェース位置の終局モーメントを算出します。
    - ・ 柱では、梁メカニズムを考慮したせん断計算を行います。
  - ⑦ 木造(トラス部材)断面算定
    - ・「木質構造設計規準・同解説」-許容応力度・許容耐力設計表-(2006 年)に従って計算 します。

- 提供形態 ダウンロード (最新版を弊社ホームページ(<u>https://www.scinc.co.jp/</u>)からダウンロードすることができます)
- 適用機種 Windows 10、Windows 11 (最新サービスパック適用) ※上記 OS 以外でのご利用、または、異なる OS 上で動作する仮想 OS でのご利用はサポート対象外です

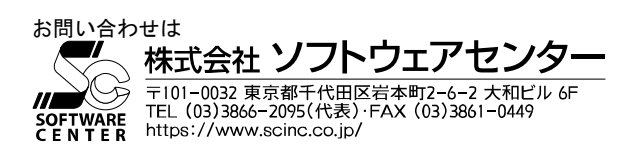

# 1. データ作成機能

(1)既存データの確認

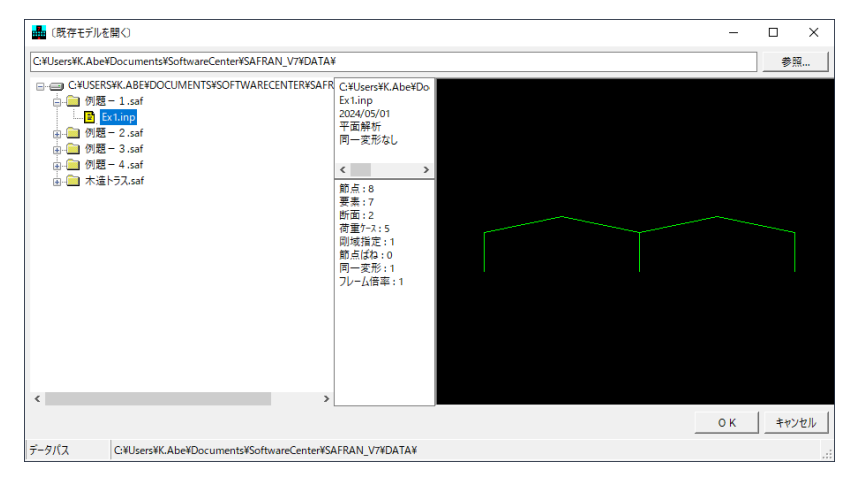

既存データをクリックすると、モ デルの形状、および入力規模情報 が表示されます。

### (2) S I 単位の対応

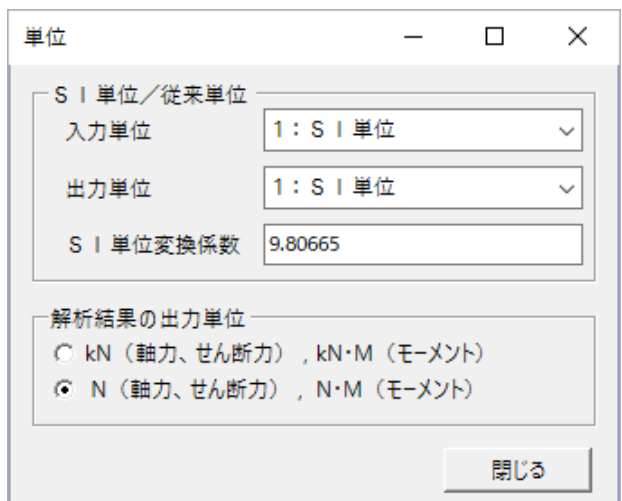

入力単位および出力単位は、SI単位、従来単位、 を自由に選択できます。

結果出力で、応力結果の値の大きさにより、「kN or N」あるいは「Ton or kg」の選択が可能です。

#### (3) データの入力

| SAFRAN << 例题-1.s<br>7846(E) 編集(E) 表示 | affEx1.inp >><br>ENA デーキ(D) 磐圻(A) 所用等定(A) 四番・広力図表示(V) 細材モーアル(K) 大材モーアル(M) オプショ | 2/01 / 7.64                             | - 5 ×                   |
|--------------------------------------|--------------------------------------------------------------------------------|-----------------------------------------|-------------------------|
| 57 M(E) MAR(E) CO                    |                                                                                | 3.55-0FF1/2 x 0FF1                      | 1.000 84                |
| 7-716 ¥ ×                            | 和示/-// へ<br>数点 会子/                                                             | VUI-TEININ N SIEIN                      | (夏素)                    |
| 9151                                 |                                                                                |                                         | 「猫」「「猫」」「「「」」           |
| サブタイトル                               |                                                                                |                                         | 「調節局業件 開:0 ビン:1         |
| ע-םאעב                               | 書号 節点番号 X 呈標 Y 呈標 U V U N N N N N N N N N N N N N N N N N                      |                                         | 開始タイナ :1000以下 (無しの時は、0) |
| 単位                                   | 1 1 0 0 1 1 0                                                                  |                                         |                         |
| 新方(N)                                | 2 2 0 5 0 0 0                                                                  | 9 タイトル: 領頭 - 1 (Extino)                 |                         |
|                                      |                                                                                |                                         |                         |
| <u></u>                              | 5 5 20 5 0 0 0                                                                 |                                         |                         |
| B1080 (S)                            | ▶ 6 6 30 7 0 0 0                                                               |                                         |                         |
| 荷重(Q)                                | 7 7 40 0 1 1 0                                                                 |                                         |                         |
| 支点ばね(P)                              | 8 8 40 5 0 0 0                                                                 | м Ф Ф                                   |                         |
| 強制変位( <u>K</u> )                     | 9                                                                              | 1 4 7                                   |                         |
| 開城( <u>R</u> )                       | 10                                                                             |                                         |                         |
| フレーム倍率(Y)                            | 12                                                                             |                                         |                         |
| 日一家形の                                | 13                                                                             |                                         |                         |
|                                      | 14                                                                             |                                         |                         |
| モデルロック展示                             | 15                                                                             |                                         |                         |
|                                      | 17                                                                             |                                         |                         |
|                                      | 18                                                                             |                                         |                         |
|                                      | 19                                                                             | 要素データ ×                                 | 4 1                     |
|                                      | 20                                                                             | □要素 全データ                                |                         |
|                                      | 21                                                                             | 1                                       |                         |
|                                      | 22                                                                             |                                         |                         |
|                                      | 24                                                                             | 출号 要果室号 품号 품号 후(H(0/1) 후(H(0/1) 断凶童号 품号 |                         |
|                                      | 25                                                                             |                                         |                         |
|                                      | 26                                                                             |                                         |                         |
|                                      | 27                                                                             |                                         |                         |
|                                      | 28                                                                             | 5 5 3 5 0 0 2 1                         |                         |
|                                      | 30                                                                             | 6 6 5 6 0 0 2 1                         |                         |
|                                      | 31                                                                             | 7 7 6 8 0 0 2 1                         |                         |
|                                      | 32                                                                             |                                         |                         |
|                                      | 33                                                                             | 10                                      |                         |
|                                      | 34                                                                             | 11                                      |                         |
|                                      | 35                                                                             | 12                                      |                         |
|                                      | 37                                                                             | 13                                      |                         |
|                                      | 38                                                                             | 14                                      |                         |
|                                      | 39                                                                             | 15 V                                    | < >                     |
|                                      | 再描画 閉じる                                                                        | 再接面 閉じる                                 | 間じる                     |
|                                      |                                                                                |                                         |                         |

・ 入力項目毎のウィンドウを同時に複数開くことができます。

・ データを作成しながら、架構図(モデル図)を表示できます。

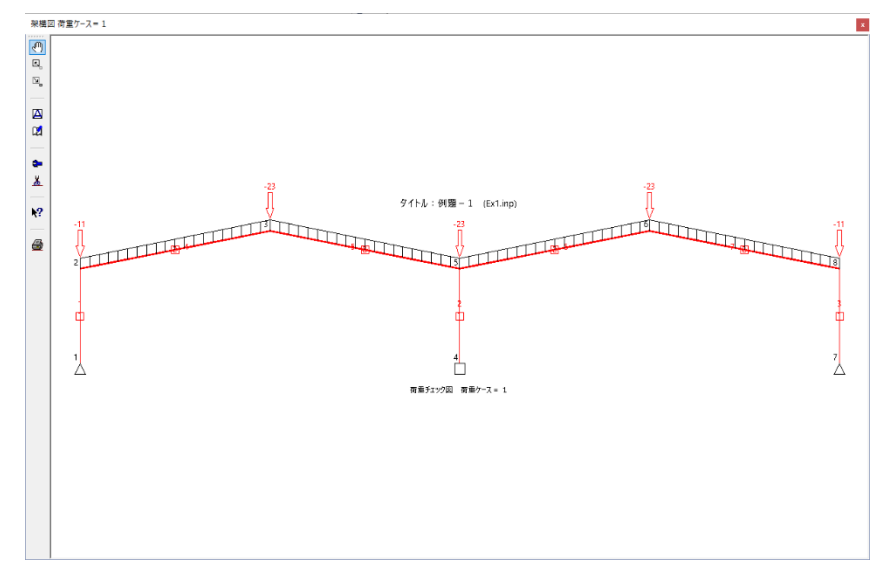

節点荷重と要素荷重をモデル 図上に表示できます。

## (5) 表示属性設定

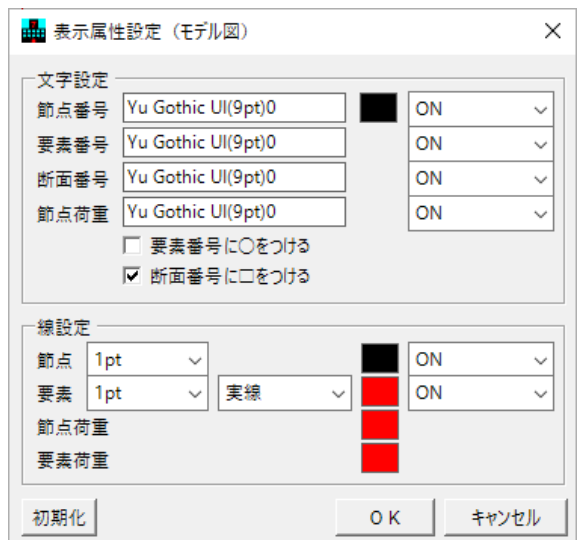

文字情報に関しては、フォント名、サイズ、色、表示 /非表示の設定ができます。 線情報に関しては、線幅、線種、色、表示/非表示の

線情報に関しては、線幅、線種、色、表示/非表示の 設定ができます。

# (6) 3Dモデル図

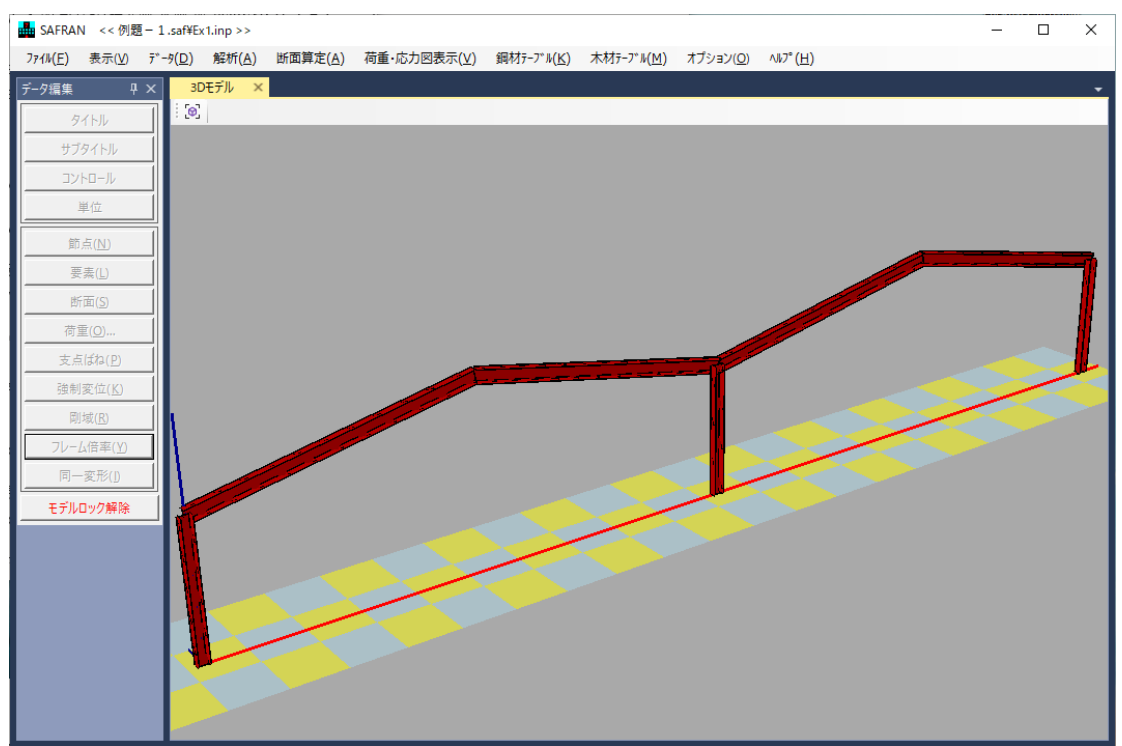

#### 2. 解析結果表示

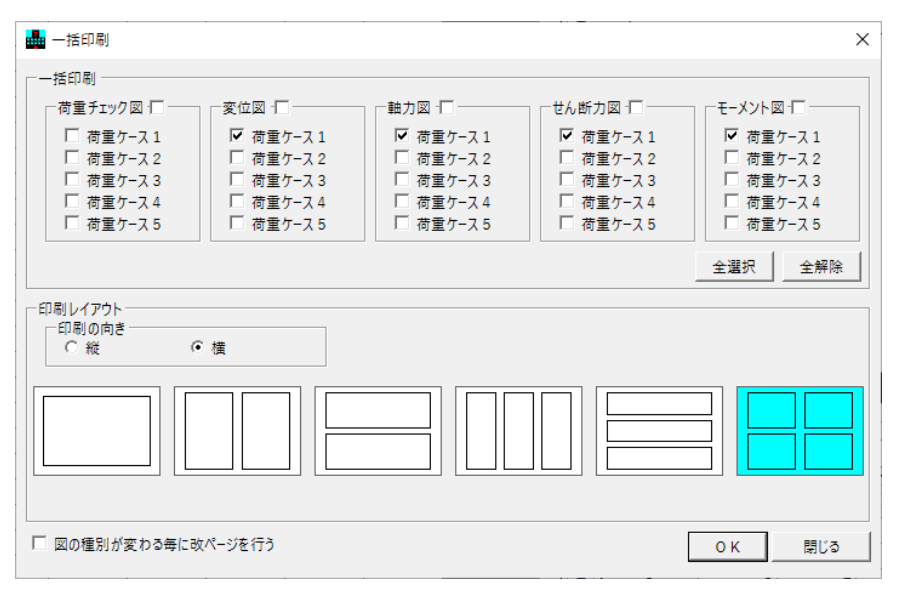

「一括印刷」を選択すると、用紙に 対しての出力パターンを選択出来 ます。

(出力例)

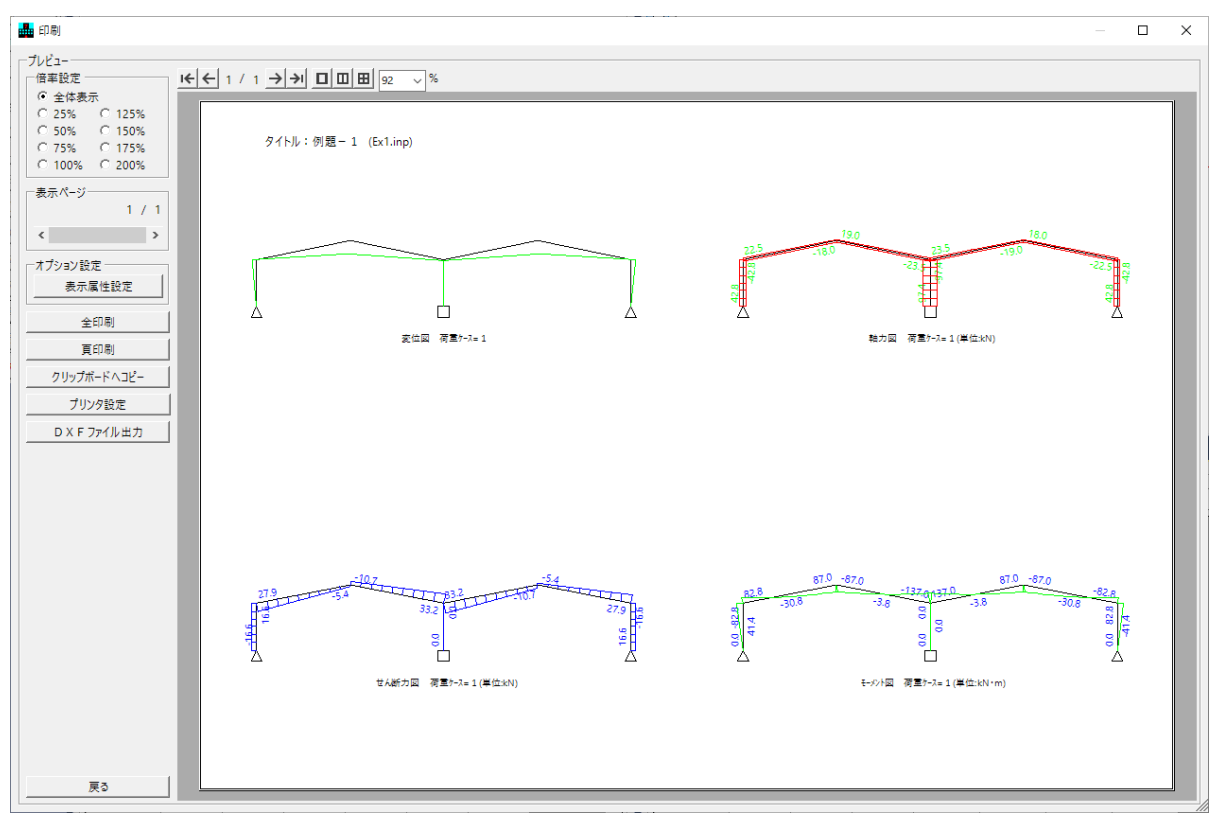

## 3. 断面算定

#### (1)一括断面算定(S部材、RC部材とも)

断算部材の選択・条件設定

| 要素番号 | 実  | Ŧ | 判定值  | 種 | 別 | F値  | 端/ | <del>中</del> | (T) | /PE | H(1) | B(1) | D,tw,t(1) | tf(1) | r(1) | H(2) | B(2) | D,tw,t(2) | tf(2) | r(2) |
|------|----|---|------|---|---|-----|----|--------------|-----|-----|------|------|-----------|-------|------|------|------|-----------|-------|------|
| 1    | 実行 | - | 0.76 | 柱 | - | 235 | なし | -            | н   | -   | 400  | 200  | 8         | 13    | 13   | 0    | 0    | 0         | 0     |      |
| 2    | 実行 | • | 0.4  | 柱 | • | 235 | なし | •            | Н   | -   | 400  | 200  | 8         | 13    | 13   | 0    | 0    | 0         | 0     | 0    |
| 3    | 実行 | • | 0.76 | 柱 | - | 235 | なし | •            | Н   | -   | 400  | 200  | 8         | 13    | 13   | 0    | 0    | 0         | 0     | 0    |
| 4    | 実行 | - | 0.64 | 梁 | - | 235 | 区別 | •            | н   | -   | 500  | 200  | 10        | 16    | 13   | 500  | 200  | 10        | 16    | 13   |
| 5    | 実行 | - | 0.93 | 梁 | - | 235 | 区別 | •            | н   | -   | 500  | 200  | 10        | 16    | 13   | 500  | 200  | 10        | 16    | 13   |
| 6    | 実行 | - | 0.93 | 梁 | - | 235 | 区別 | •            | н   | -   | 500  | 200  | 10        | 16    | 13   | 500  | 200  | 10        | 16    | 13   |
| 7    | 実行 | - | 0.64 | 梁 | - | 235 | 区别 | -            | н   | -   | 500  | 200  | 10        | 16    | 13   | 500  | 200  | 10        | 16    | 13   |

実行フラグを付けた全要素を一括して断面算定計算を行います。

・ 断面算定時の単位は、出力単位によります。

(出力単位)

SI単位の場合、SI単位で断面算定

従来単位の場合、従来単位で断面算定

(2) S断面算定

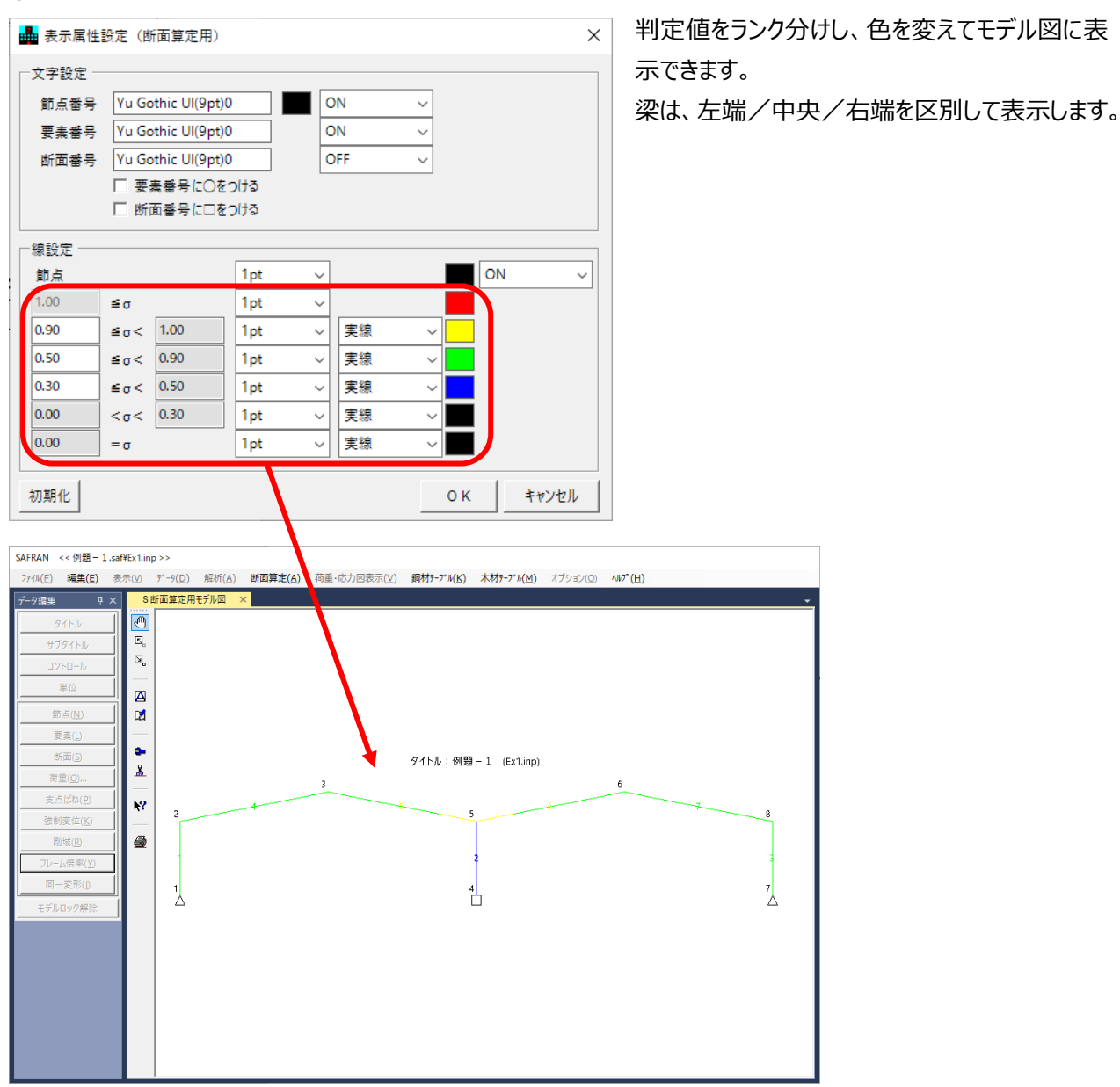

x